新版土銀行動銀行 APP「行動密碼」申請、開通及註銷流程

- 1. 申請流程,可利用以下4種方式申請:
  - (1)如手機 SIM 卡手機門號與本行留存之手機門號一致,可透過行動銀行 APP 進行 SIM 卡認證線上開通行動密碼。
  - (2) 親持身分證及原留印鑑至本行任一營業單位申請。
  - (3) 登入本行個人網路銀行>其他服務>申請服務>行動密碼申請/註銷>行動密碼開通,設定10位數字開通密碼並以晶片金融卡(須搭配讀卡機)申請。
  - (4) 至本行 ATM 申請行動密碼>插入晶片金融卡>選擇其他交易>網路銀行服務> 申請行動密碼>自行設定 10 位數開通密碼。
- 2. SIM 卡認證線上開通流程:
- (1) 登入行動銀行 APP, 首頁點選「熱門申請」/「行動密碼開通」或點選右下 角「更多」/「個人服務」/「行動密碼」/「行動密碼開通」。

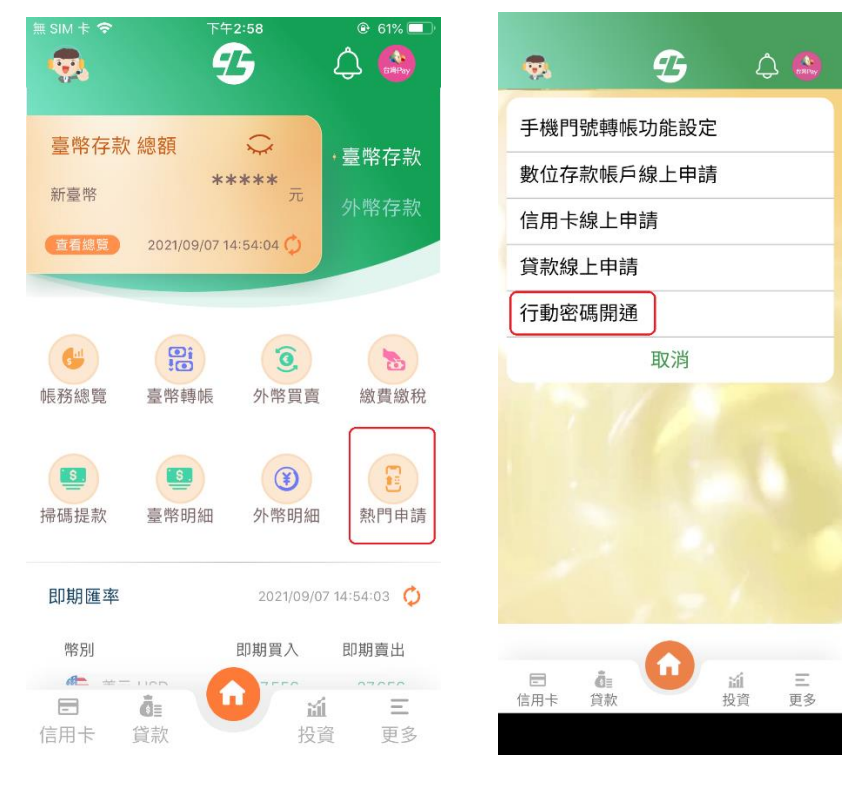

| <del>.</del>                                                                                                    | G            | ¢             | <b>9</b>    | Ð         |
|----------------------------------------------------------------------------------------------------|--------------|---------------|-------------|-----------|
| 幣存款 總額                                                                                                    | Ç            | • 臺幣存款        | 臺幣          |           |
| 臺幣                                                                                                    | **** 元       | 外幣存款          | 外幣          | 個人資料設定    |
| 看總覽 2021/12/0                                                                                                    | 2 11:13:57 🗘 |               | 土銀行動Pay     |           |
|                                                                                                    |              |               | 繳費/繳稅       |           |
| 6                                                                                                    | 9            | •             | 信用卡         | 通知服務      |
| 長務總覽 臺幣轉                                                                                                    | 減 外幣買賣       | 繳費繳稅          | 貸款          | 行動密碼      |
| (H)                                                                                                    |              |               | 基金          | 公司制成订用目录表 |
| 帚碼提款 臺幣明                                                                                                    | 抽 振興五倍券      | 熱門申請          | 黃金存摺        | 行動省碼開建    |
| 期匯率                                                                                                    | 2021/12/0    | 02 11:13:57 🗘 | 個人服務        | 父易驗證清単    |
| 幣別                                                                                                    | 即期買入         | 即期賣出          | 全融資訊        | 變更交易密碼    |
| 🁙 美元 USD                                                                                                    | 27.689       | 27.789        |             | 用戶交易紀錄查詞  |
| • 日圓 JPY                                                                                                    | 0.2434       | 0.2474        | <b>日</b> 登出 | 服務狀態      |
| left minimum minimum m<br>Minimum minimum minimum minimum minimum minimum minimum minimum minimum minimum minimum minimum minimum minimum | 31.26        | 31.62         |             |           |
| 人民幣 CNY                                                                                                    | 4.329        | 4.379         |             | 註銷行動密碼    |
| 8 Å-                                                                                                    |              |               |             |           |
| 一 合款                                                                                                    | 投資           | 一 更多          | 信用卡 貸款      | 山沿        |

(2) 點選同意行動密碼約定事項後,選擇「SIM 卡認證」。

|                                                 |                                                        |                                                           |                                                    |                                                  | _ |      |
|-------------------------------------------------|--------------------------------------------------------|-----------------------------------------------------------|----------------------------------------------------|--------------------------------------------------|---|------|
| 3:14 🔊                                          |                                                        |                                                           |                                                    | •11 4G 🔲                                         |   |      |
| (TRDay                                          | <b>9</b> .                                             | Ð                                                         | ¢                                                  | 登出                                               |   | CREA |
|                                                 | Z > 1428                                               |                                                           |                                                    |                                                  | _ | -    |
|                                                 | <b></b><br>「<br>湾工                                     | 地銀行『行虹<br>服務約定事項                                          | り出い。<br>夏                                          |                                                  |   |      |
| 臺灣土地銀行                                          | 「行動密碼」服務                                               | 务約定事項                                                     |                                                    |                                                  |   |      |
| 一、名詞解釋<br>行動密碼「推<br>透過指定行動<br>擴充等功能的<br>團內作為存戶  | 播OTP (One Time<br>)裝置(指搭載開放)<br>)智慧型手機、平板<br>身分驗證、進行S  | Password)」服務功能<br>式作業系統,可進行到<br>反電腦等行動裝置)得划<br>と易或設定時的驗證碼 | :指由貴行產生<br>器料及軟體程式的<br>《予存戶並得於》<br>。               | 一組行動密碼,<br>約翰入、存取及<br>10行公告使用範                   |   |      |
| 二、使用說明<br>申請人確實明<br>性」之特性,<br>次。若連續顧<br>辦理註冊開選  | ]瞭各組行動密碼目<br>故於産生後一分到<br>證錯誤建3次時,<br>作業,方可重新個          | 皆為亂數產生,且均具<br>會內未使用者,該密碼<br>申請人之行動密碼服務<br>更用。有關推播OTP之     | 有「不可重複、<br>即失效,且每經<br><del>期被自動註銷</del><br>交易機制,以貴 | 使用一次及即時<br> 密碼僅得使用一<br>• <b>須重新申請並</b><br>行公告為準。 |   |      |
| 三、使用限制<br>(一)申請人不<br>編或反向組講<br>(二)申請人應<br>負其責。  | 」<br>得將貴行授權安裝<br>4、規避科技保護排<br>自行保管使用已計                 | <sup>技於申請人已註冊行動<br/>皆施或複製至其他裝置<br/>E冊行動裝置,如有出</sup>       | 裝置之軟體,進<br>。<br>借、轉讓或質押                            | 行還原工程、解<br>者,申請人應自                               |   |      |
| (三)申請人應<br>形時,應儘速<br>冊新行動裝置<br>帶身分證件、<br>易者,視為申 | 妥善保管已註冊行<br>於個人網路銀行報<br>,可逕於個人網路<br>原留印鑑至貴行熟<br>購人所親為。 | 行動裝置,如有遺失、<br>執行線上註銷或親至貴<br>各銀行線上註銷目前所<br>評理。如未辦理註銷手      | 滅失、被竊或其<br>行辦理註銷手縛<br>使用之裝置,並<br>續前而遭冒用,           | 他喪失占有等情<br>「申請人如欲註<br>重新申請,或攜<br>責行已經辦理交         |   |      |
| 四、申請限制<br>申請採取歸戶                                | 」<br>「方式辦理」 <b>同一</b> 身                                | <b>₩分證字號限辦理一個</b>                                         | 「行動密碼」。                                            |                                                  |   |      |
| 五、交易之郊<br>申請人使用行<br>該業務項目者                      | (力<br>)動密碼與貴行進行<br>(,均視為申請人所                           | 亍之交易、申請服務項<br>fi親為,貴行無庸另行                                 | 目或使用於其他<br>查證,其效力與                                 | 經貴行開辦之各<br>書面文件相同。                               |   |      |
| 六、本約定事<br>申請行動銀行                                | 「項未盡事宜悉依貴<br>服務約定事項」 誰                                 | 覺行「個人網路銀行服<br>#理。                                         | 務契約」及「健                                            | 用個人網路銀行                                          |   |      |
|                                                 |                                                        |                                                           |                                                    |                                                  |   |      |
|                                                 |                                                        |                                                           |                                                    |                                                  |   |      |

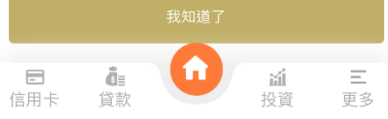

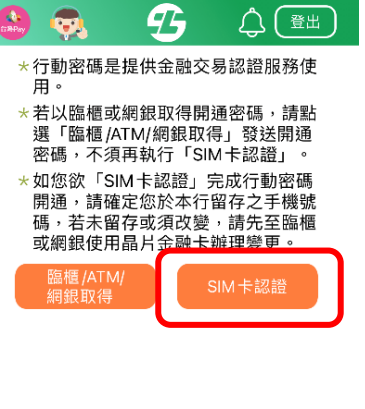

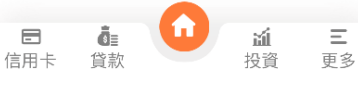

(3)同意相關約定事項,確認手機號碼及身分證字號後點選「確定」,輸入手機螢幕解鎖密碼或生物辨識。

|                                                                                                    |                                                                                                    | 14:28                                  |                                                         |                                               | ? 🗭                   | 3:15 🕫 |                                | 111 4G 🔳 |
|----------------------------------------------------------------------------------------------------|----------------------------------------------------------------------------------------------------|----------------------------------------|---------------------------------------------------------|-----------------------------------------------|-----------------------|--------|--------------------------------|----------|
| 9                                                                                                    |                                                                                                    |                                        | <b>9</b>                                                | \$(                                           | 登出                    |        |                                |          |
| 本功能係由臺灣網路認證<br>五大電信公司行動網路進                                                                                                 | <b>&amp; 行</b><br>TAIWAN<br>股份有限公司透過<br>行裝置確認。                                                                                                    | * 行動<br>用。<br>* 若以<br>選密碼<br>* 如您<br>都 | 密碼是提供金副<br>瘟櫃或網銀取得<br>瘟櫃 /ATM/網銀<br>,不須再執行「<br>次「SIM卡認證 | 交易認證服<br>開通密碼,<br>取得」發送開<br>SIM卡認證」<br>」完成行動習 | 務使<br>請點<br>開通。<br>密碼 |        |                                |          |
| 1.請確認您目前所使用的行<br>09730***56<br>2.請確認已關閉 wifi,使用<br>(4C、5C)連線<br>3.如為雙卡機,請確認上維<br>電話號碼是 09730***56                          | 動網路門號為<br>電信業者行動網路<br>I所使用的 SIM 卡之                                                                                                    | 開通碼,有或網路                               | ,請確定您於本<br>告未留存或須改<br>跟使用晶片金融<br>[/ATM/<br>表取得          | 行留存之手<br>變,請先至 <br>卡辦理變更<br>SIM卡認諾            | 機號<br>臨<br>種<br>。     |        |                                |          |
|                                                                                                    |                                                                                                    | 手機號研                                   | 唐 :                                                     |                                               |                       | 要允請    | 午「土銀行動銀行」使<br>Face ID嗎?        | 「用」      |
| 行動身分識別服務使用者<br>告知條款                                                                                                    | 約定條款及隱私權                                                                                                    | 09                                     |                                                         |                                               |                       | 土地     | 銀行需要您的同意,才能使用<br>FaceID 快速登入服務 | ₹        |
| 修訂日期:110年7月21日                                                                                                    | Э                                                                                                    | 身分證字                                   | 2號:                                                     |                                               |                       | 不      | 允許 好                           |          |
| 臺灣網路認證股份有限公<br>司)所提供的利用行動電<br>證服務(以下簡稱本服務<br>公司(中華電信股份有限<br>股份有限公司、台灣之星<br>司、亞太電信股份有限公<br>有限公司)進行本服務,<br>用本服務後,即表示您同<br>款: | 司(以下簡稱本公<br>話號碼辦理身分驗<br>)是透過五大電信<br>公司、公司、公司、公司、公司、<br>位得股份有限公<br>司、遠傷傳電信股份<br>當您點選同意或使<br>意並遵守以下條                                                                                                    | Z1                                     | -                                                       |                                               |                       |        |                                |          |
| 壹、本服務依功能不同可                                                                                                    | 區分為下列四種情                                                                                                    |                                        | 確定                                                      |                                               |                       |        |                                |          |
|                                                                                                    | + <b>&gt; a \overline{\overline{\over</b> |                                        |                                                         |                                               |                       |        |                                |          |
| □ 本入亡計酬閱讀业喷胜又作<br>取消                                                                                                    | □意                                                                                                    | ■<br>信用卡                               | 通言                                                      | 投資                                            | <b>三</b><br>更多        |        |                                |          |

(4) 設定交易密碼(6-12 位數字, 兩次確認), 完成行動密碼開通。

|                                                                           | <b>1 </b> 4G 🔲              | 3:16 🛷         |                      | <b>11</b> 4G 🔲 |
|---------------------------------------------------------------------------|-----------------------------|----------------|----------------------|----------------|
| 🔮 🧙 😗                                                                     |                             | ۵ 😞            | B                    |                |
| *請設定您的6-12位數字交易密<br>重複或連續之數字,並謹慎保<br>其他網站或任何人。 *交易密碼為日後以此裝置執行<br>用,請務必牢記。 | 碼,密碼不得<br>密勿洩露予任何<br>交易認證時使 |                |                      |                |
| 交易密碼:                                                                     |                             | 您              | 感謝您的申請!!<br>己完成行動密碼開 | 用通             |
| 請設定您的交易密碼(6-12位數字<br>交易密碼確認:                                              | )                           |                |                      |                |
| 調冉·次卿人父易密崎(6-12位數字                                                        |                             |                | ~                    |                |
| 確定                                                                        |                             |                | 確定                   |                |
| 日 <b>道</b><br>信用卡 貸款                                                      | <u> </u>                    | □ 0≣<br>信用卡 貸款 |                      | <u> </u>       |

- 3. 臨櫃/ATM/網銀取得開通密碼之開通流程:
  - (1) 登入新版行動銀行 APP, 首頁點選「熱門申請」/「行動密碼開通」或點 選右下角「更多」/「個人服務」/「行動密碼」/「行動密碼開通」。

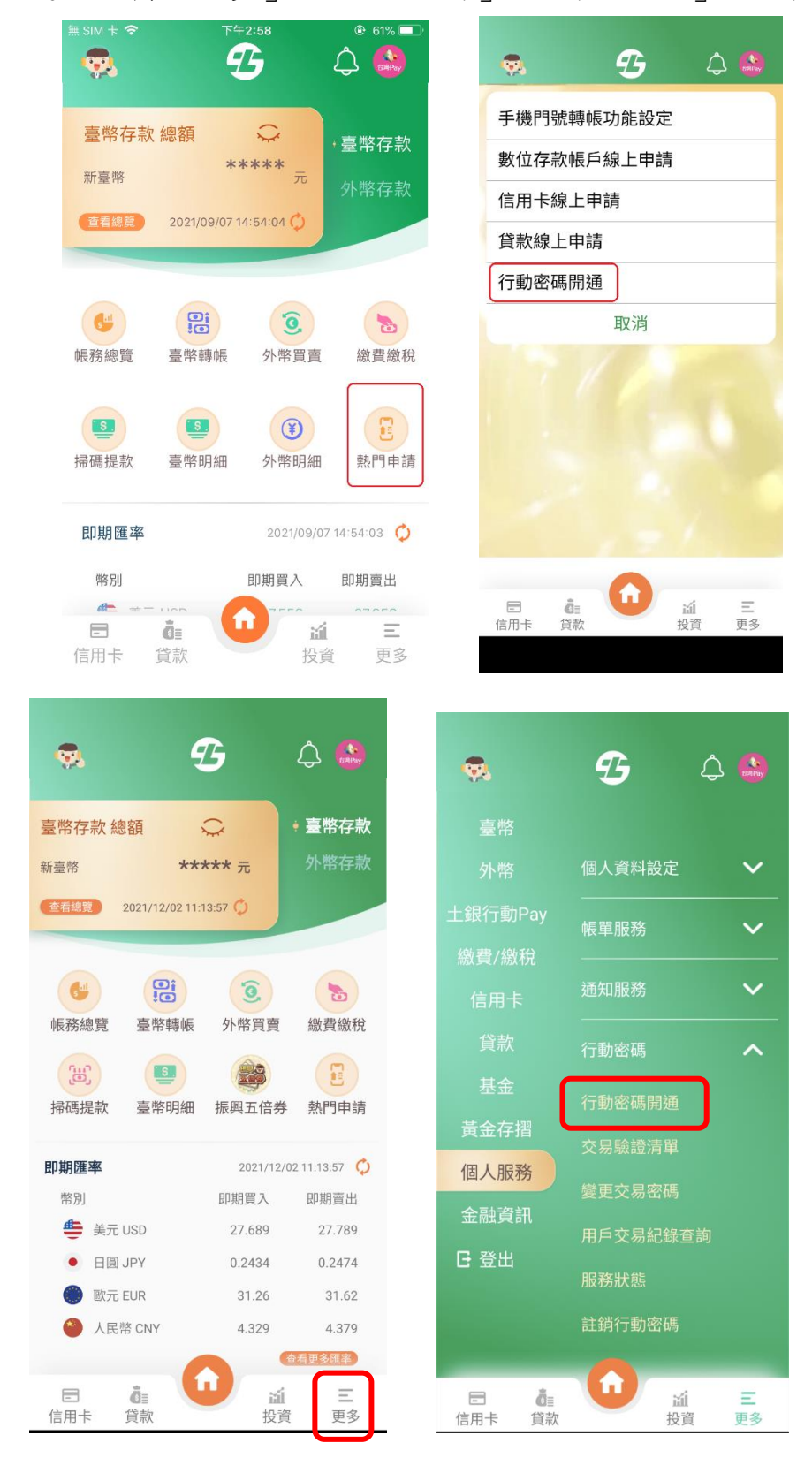

(2) 點選同意條款後,選擇「臨櫃/ATM/網銀取得」,輸入個人網路銀行或 ATM

或臨櫃取得之「開通密碼」(10位數字)。

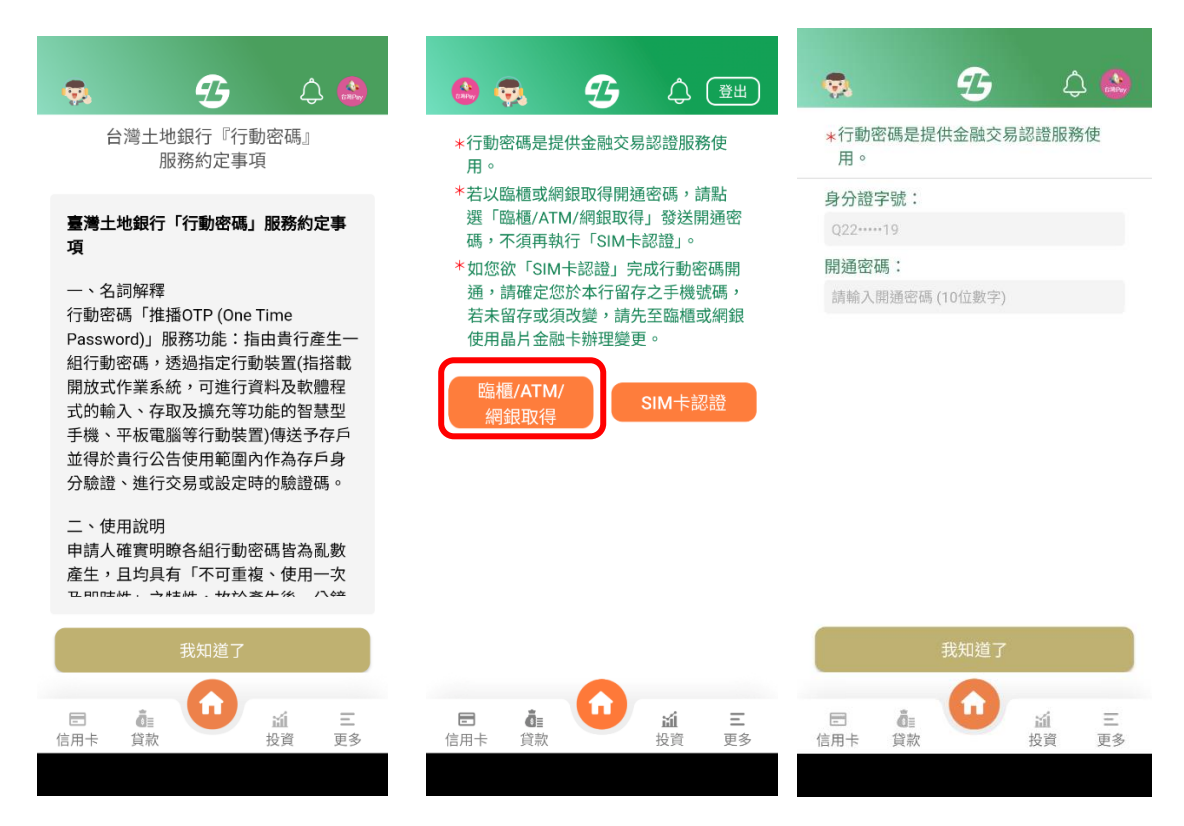

(3) 設定交易密碼(6-12 位數字,兩次確認),完成行動密碼開通。

| 🤹 😗                                                                        | ۵ 🗘                                 |   |     |                  | Ð     | Ĺ       | ۵ ۲ |
|----------------------------------------------------------------------------|-------------------------------------|---|-----|------------------|-------|---------|-----|
| *請設定您的6-12位數字3<br>不得重複或連續之數字,<br>洩露予任何其他網站或任<br>*交易密碼為日後以此裝置<br>時使用,請務必記牢。 | 5易密碼,密碼<br>並謹慎保密勿<br>何人。<br>執行交易認證  |   |     | 感謝               | 您的申請  |         |     |
| 交易密碼:                                                                      |                                     |   |     | 您已完成             | 成行動密码 | 馮開通     |     |
| 請設定您的交易密碼 (6-12                                                            | 位數字)                                |   |     |                  |       |         |     |
| 交易密碼確認:                                                                    |                                     |   |     |                  |       |         |     |
| 請再次輸入交易密碼 (6-12                                                            | 位數字)                                |   |     |                  |       |         |     |
|                                                                            |                                     |   |     |                  | •     |         |     |
|                                                                            |                                     |   |     |                  |       |         |     |
|                                                                            |                                     |   |     |                  |       |         |     |
|                                                                            |                                     |   |     |                  |       |         |     |
|                                                                            |                                     |   |     |                  |       |         |     |
| 確定                                                                         |                                     |   |     |                  | 確定    |         |     |
|                                                                            |                                     |   |     | -                | ~     |         |     |
| こ                                                                          | <ul><li>ゴ 三</li><li>投資 更多</li></ul> | 7 | 信用卡 | <b>₫</b> ≣<br>貸款 | U     | ゴ<br>投資 | 三更多 |
|                                                                            |                                     |   |     |                  |       |         |     |

## 4. 註銷行動密碼流程:

(1) 登入新版行動銀行 APP, 首頁右下角點選「更多」/「個人服務」/「行動 密碼」/「註銷行動密碼」。

| 無 SIM 卡 夺             | <del>т</del> <del>т</del> 2:58         | © 61% 🗖                      |                                     | G            | ۵ ۵                |                                     | G                                   | ۵ ۵         |
|-----------------------|----------------------------------------|------------------------------|-------------------------------------|--------------|--------------------|-------------------------------------|-------------------------------------|-------------|
| 臺幣存款 約<br>新臺幣<br>查看總費 | 息額<br>★★★★★★<br>2021/09/07 14:54:04 ♀  | ·臺幣存款<br>外幣存款                | 臺幣<br>外幣<br>土銀行動Pay<br>繳費/繳稅<br>信用卡 | 個人資料設定<br>   | ~<br>~<br>~        | 臺幣<br>外幣<br>土銀行動Pay<br>繳費/繳稅<br>信田卡 | 個人資料設定<br>                          | *<br>*<br>* |
| <b>修</b> 務總覽          | 9         9           臺幣轉帳         外幣買 | 賣 繳費繳税                       | 貸款<br>基金<br>黄金存摺<br>個人服務            | 行動密碼<br>系統設定 | ~                  | 貸款<br>基金<br>黃金存摺<br>個人服務            |                                     | ^           |
| ▲<br>掃碼提款<br>即期匯率     | 臺幣明細 外幣明<br>2021/05                    | 細 熱門申請<br>9/07 14:54:03 🗘    | 金融資訊<br>日 登出                        |              |                    | 金融資訊<br>G 登出                        | 變更交易密碼<br>用戶交易紀錄查<br>服務狀態<br>註銷行動密碼 |             |
| 幣別                    |                                        | 即期賣出<br><u>通</u><br>受資<br>更多 | □ ĜE<br>信用卡 貸款                      |              | <u>≟</u> 王<br>資 更多 | □                                   | <b>①</b><br>道<br>投資                 | 三更多         |

(2) 點選「註銷」/點選「確定註銷」/行動密碼註銷成功。

|                | <b>B</b> (                            | s 🔕 🗌 |              | B        | ۵                                   | <b>Q</b> | 2                   | ,          | ф 😜 |
|----------------|---------------------------------------|-------|--------------|----------|-------------------------------------|----------|---------------------|------------|-----|
| <b>⑤</b><br>行重 | 协密碼註銷                                 |       | Θ            | 行動密碼註錄   | 肖                                   | ٢        | 行動密码                | 馬註銷        |     |
| 申請狀態           | 您已申請行動密碼朋                             | 员務    | 申請服<br>務     | 行動密碼服務註銷 |                                     |          |                     | ⋗<br>成功    |     |
| 申請日期           | 2021/10/22 上 <sup>2</sup><br>09:39:43 | F     |              | 確定註銷     |                                     | 申訪       | <b>制服</b><br>務行動密碼服 | 務註銷        |     |
| 0807           |                                       |       |              |          |                                     | 註鈔       | 時<br>間 2021/10/20   | 5 11:24:41 |     |
|                |                                       |       |              |          |                                     |          |                     |            |     |
|                |                                       |       |              |          |                                     |          |                     |            |     |
|                |                                       |       |              |          |                                     |          |                     |            |     |
|                |                                       |       |              |          |                                     |          |                     |            |     |
|                | 0                                     |       |              | 0        |                                     |          | 6                   |            |     |
| □ 0111 信用卡 貸款  | 道<br>投資                               | 三更多   | □ (<br>信用卡 貸 |          | <ul><li>ゴ 三</li><li>投資 更多</li></ul> | 信用卡      | <b>∂</b> ≣<br>貸款    | ゴ<br>投資    | 三更多 |
|                |                                       |       |              |          |                                     |          |                     |            |     |